# Behörden - Registrierung zur Einsichtnahme bzw. Einlieferung in das Vollstreckungsportal

(Stand 02/2023)

# 1. Einleitung

Um elektronische Auskünfte aus dem Vollstreckungsportal zu erhalten, ist eine Registrierung erforderlich. Dazu wurde durch die Justiz ein Registrierungsclient entwickelt. Diesen finden Sie unter <u>https://safe.safe-justiz.de/safe-registration-client/</u>. Dieser Client ist nur für die Registrierung der Nutzer erforderlich. Die Auskunft aus dem Vollstreckungsportal wird über den Internetbrowser abgewickelt.

# 2. Registrierung

Starten Sie den Registrierungsclient und wählen Sie den Button "Registrierung" aus.

SAFE - Nutzerverwaltung der Justiz

|                                                                                          |                                                                                                    | 5                       |                                        |
|------------------------------------------------------------------------------------------|----------------------------------------------------------------------------------------------------|-------------------------|----------------------------------------|
| Wenn Sie bereits einen Zugang zum Zent<br>Vollstreckungsgerichten haben, können Sie hier | ralen Testamentsregister, Vollstreckungsporta<br>Ihre Daten verwalten:                                                                                                    | l oder zu den Zentralen | Hier können Sie sich neu registrieren: |
| Anmeldung                                                                                | Benutzername / Kennwort oder<br>Zertifikatsbasierte Anmeldung                                                                                                    |                         | Registrierung                          |
| Zugang für EGVP-Nutzer anfordern                                                         | Wenn Sie Inhaber eines EGVP-Postfachs<br>sind, verfügen Sie möglicherweise nicht<br>über einen Benutzernamen und ein<br>Kennwort. Diese Zugangsdaten können Sie<br>hier anfordern. |                         |                                        |
| Neues Kennwort anfordern                                                                 | Hinweis: Das Ändern des Kennwortes ist<br>nach Anmeldung über die Registerkarte<br>"Kennwort" möglich.                                                                             |                         |                                        |

Es öffnet sich die Maske zur Erfassung der Nutzerdaten. Zunächst sind die gewünschten Rollen einzurichten. Hierfür klicken Sie auf den Button

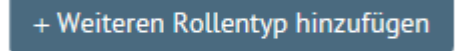

Wählen Sie nun unter "Rollentyp auswählen" den Typ "JP-VP-Vollstreckungsportal" aus. Danach erscheinen im Feld "Rollenwert auswählen" diverse Auswahlmöglichkeiten. Klicken Sie auf die Rollenwerte "Einsichtnehmer-SV" und "Einsichtnehmer-VV". Diese erscheinen dann im rechten Fenster "Gewählte Rollenwerte".

# Neuen Rollentyp hinzufügen

| JP-VP - Vollstreckungsportal |                      |
|------------------------------|----------------------|
| llenwert auswählen           | Gewählte Rollenwerte |
| Abdruckempfaenger            | Einsichtnehmer-SV    |
| GV                           | Einsichtnehmer-VV    |
| InsO                         |                      |
| Notfall-Hinweis              |                      |
| Notfall-Sperrung             |                      |
| Revision                     |                      |
| Servicekraft-GV              |                      |
| VVB-EA                       |                      |
| VVB-VV                       |                      |
| VollG                        | •                    |
|                              | <u> </u>             |

~

Bestätigen Sie nun Ihre Auswahl durch Drücken des Buttons

+ Rollentyp hinzufügen

Hiernach wechseln Sie in der oberen Menüleiste (Abb. unten) auf die Maske "Persönliche Daten"

| Rollen Persönliche Daten Adressdaten Kennwort Soft- und Hardwarezertifikate Übersich | nt |
|--------------------------------------------------------------------------------------|----|
|--------------------------------------------------------------------------------------|----|

Zunächst wählen Sie die entsprechende "Anrede" aus. Danach befüllen Sie die Felder "Vornamen" und "Namen" und bestätigen Ihre Eingaben mit dem Button "Weiter".

| Anrede   | Herr       |
|----------|------------|
| Titel    |            |
| Vornamen | Frank      |
| Name     | Mustermann |

Hiernach gelangen Sie in die Maske **"Adressdaten"**. Diese ist ebenfalls mit den Daten des Nutzers bzw. der Behörde zu befüllen. (Siehe Beispiel unten)

<u>Hinweis:</u> Bei den mit einem Sternchen (\*) versehenden Feldern handelt es ich um Pflichtfelder, welche zwingend ausgefüllt sein müssen, um den Registrierungsvorgang abschließen zu können.

| Organisation            | Kommunen_NI                 |
|-------------------------|-----------------------------|
| Berufsträgereigenschaft |                             |
| Organisationszusatz     | Musterstadt                 |
| Kennziffer *            | Amtlicher Gemeindeschlüssel |
| Kennziffer-Präfix *     | Kommunen                    |
| Straße                  | Musterstraße                |
| Hausnummer              | 1                           |
| Postleitzahl            | 00000                       |
| Ort                     | Musterstadt                 |
| Land                    | Deutschland                 |
| Bundesland *            | Niedersachsen               |
| Telefon                 |                             |
| Mobiltelefon            |                             |
| Fax                     |                             |
| E-Mail *                | mustermann@muster.de        |
| De-Mail                 |                             |
| Gruppe                  |                             |

Durch Drücken des Buttons "Weiter" gelangen Sie in die nächste Maske:

### "Kennwort".

Vergeben Sie hier zunächst einen Benutzernamen. Für Niedersachsen ist der Benutzername wie folgt einzutragen:

Zurück Weiter >

**NI**\_ hieran werden die ersten 6 Buchstaben des Nutzer-Nachnamens und den ersten beiden Buchstaben des Vornamens angefügt.

### Beispiel: NI\_MusterFr

Hiernach muss für den Nutzer ein Kennwort vergeben werden, welches besondere Kriterien zu erfüllen hat. Diese Kriterien finden Sie in einem Hinweis auf der rechten Seite.

Das vergebene Kennwort ist zur Sicherheit noch einmal in das Feld "Kennwort wiederholen" einzugeben und mit dem Button "Weiter" zu bestätigen.

|                                                              | Rollen                                                 | Persönliche Daten       | Adressdaten        | Kennwort         | Soft- und Hardware     | ezertifikate                                                                                                    | Obersicht                                                                                                    |
|--------------------------------------------------------------|--------------------------------------------------------|-------------------------|--------------------|------------------|------------------------|----------------------------------------------------------------------------------------------------|----------------------------------------------------------------------------------------------------|
|                                                              |                                                        |                         |                    |                  |                        |                                                                                                    |                                                                                                    |
| Hier müssen Benutzername un                                  | d Kennwort angeben werden.                             |                         |                    |                  |                        |                                                                                                    |                                                                                                    |
| Sie werden für die Anmeldung<br>Web-Portal "SAFE-Nutzerverwa | an anderen Anwendungen (z.B. Zen<br>ltung der Justiz". | trales Testamentsregist | er, Vollstreckung: | sportal, Schutzs | chriftenregister) benö | tigt und dien                                                                                                    | en zudem für die Anmeldung am                                                                                                    |
| Benutzername                                                 | NI_MusterFr                                            |                         |                    |                  |                        | Benutzernamen müssen mindestens fünf Zeichen lang sein. Bitte nutzen Sie keine<br>Sonderzeichen wie z.B. das @. Bereits vergebene Benutzernamen können nicht verwe |                                                                                                    |
|                                                              | Dieser Benutzername ist vertugoar.                     |                         | werden.            |                  |                        |                                                                                                    |                                                                                                    |
| Kennwort                                                     | ••••••                                                 |                         |                    |                  |                        | Das Ken<br>drei der                                                                                                    | nwort muss aus mindestens 8 Zeichen bestehen und muss Zeichen aus mindestens<br>folgenden Kategorien enthalten: Großbuchstaben, Kleinbuchstaben, Ziffern,                                                               |
|                                                              |                                                        |                         |                    |                  |                        | (z. B. nic<br>Wörter (                                                                                                    | eichen, vermeiden sie rassworter die einen bezug zu inter benutzerkennung naoen<br>ht Benutzerkennung, Name, Geburtsdatum, Kraftfahrzeugkennzeichen, usw.) und<br>die im Duden oder einem Wörterbuch aufgeführt werden. |
|                                                              |                                                        |                         |                    |                  |                        | Bitte ge<br>alphanu                                                                                                    | ben Sie ein komplexes Kennwort ein, welches aus mindestens acht<br>merischen Zeichen besteht.                                                                                                    |
| Kennwort wiederholen                                         | ••••••                                                 |                         |                    |                  |                        | Bitte Ke                                                                                                    | nnwort wiederholen.                                                                                                    |

Sie gelangen nun in die Maske "Soft- und Hardwarezertifikate".

| Rollen                           | Persönliche Daten                                   | Adressdaten                             | Kennwort                         | Soft- und Hardwarezertifikate                                             | Übersicht                                                                    |
|----------------------------------|-----------------------------------------------------|-----------------------------------------|----------------------------------|---------------------------------------------------------------------------|------------------------------------------------------------------------------|
| Zertifikat hoch                  | laden                                               |                                         |                                  |                                                                           |                                                                              |
| Das Soft- bzw.<br>Authentisierur | Hardwarezertifikat wiro<br>Igsniveau erfordern (z.B | d für die Anmeldu<br>. EGVP-Client, SAI | ng an den Anw<br>FE-Identitätsad | vendungen benötigt, die dieses<br>Iministration).                         |                                                                              |
| Zertifikat                       | + Hinzufügen                                        |                                         |                                  | Wählen Sie hier ein (w<br>können bis zu zehn ne<br>Das Zertifikat kann üb | eiteres) Zertifikat aus. Sie<br>ue Zertifikate hochladen.<br>er das Symbol - |

# Hier ist nichts zu veranlassen!

Wechseln Sie nun durch Drücken des Buttons "Weiter" auf die letzte Maske "Übersicht".

Hier sind alle eingegebenen Daten noch einmal zusammenfassend dargestellt.

| Arbeitsgrupe<br>JT-Standards in der Justiz                                                                                                    | SAFE                        |        | REGISTRIERUNG     | 5 / OBE | RSICHT                |                               |                    |
|----------------------------------------------------------------------------------------------------|-----------------------------|--------|-------------------|---------|-----------------------|-------------------------------|--------------------|
| THE REPORT OF CALL AND A CALL AND A |                             | Rollen | Persönliche Daten | Adress  | sdaten Kennwort       | Soft- und Hardwarezertifikate | Ubersicht          |
| Persönliche Daten                                                                                                    |                             |        |                   |         | – Benutzername & Ke   | nnwort                        |                    |
| Nutzer-ID                                                                                                    |                             |        |                   |         | Benutzername          |                               | NI MusterFr        |
| Anrede                                                                                                    | Herr                        |        |                   |         | Kennwort              |                               |                    |
| Titel                                                                                                    |                             |        |                   |         |                       |                               |                    |
| Vornamen                                                                                                    | Frank                       |        |                   |         | Soft- und Hardware    | rortifikato                   |                    |
| Name *                                                                                                    | Mustermann                  |        |                   |         |                       | ter trinkate                  |                    |
|                                                                                                    |                             |        |                   | _ [     | Es sind derzeit keine | Software-Zertifikate gesetzt. |                    |
| Adressdaten                                                                                                    |                             |        |                   |         |                       |                               |                    |
| Orachistica                                                                                                    | Kommunon MI                 |        |                   |         | Rollen                |                               |                    |
| Berufsträgereigenschaft                                                                                                    | Kommuner_M                  |        |                   |         | Rollentyp             |                               | Rollenwert         |
| Behördenbezeichnung                                                                                                    | Musterstadt                 |        |                   |         |                       |                               | Finsishtashmas (V) |
| Kennziffer *                                                                                                    | Amtlicher Gemeindeschlüssel |        |                   |         | JF-VF                 |                               | Einsichtnehmer-VV  |
| Kennziffer-Präfix *                                                                                                    | Kommunen                    |        |                   |         |                       |                               |                    |
| Straße                                                                                                    | Musterstraße                |        |                   |         |                       |                               |                    |
| Hausnummer                                                                                                    | 1                           |        |                   |         |                       |                               |                    |
| Postleitzahl                                                                                                    | 00000                       |        |                   |         |                       |                               |                    |
| Ort                                                                                                    | Musterstadt                 |        |                   |         |                       |                               |                    |
| Land                                                                                                    | Deutschland                 |        |                   |         |                       |                               |                    |
| Bundesland *                                                                                                    | Niedersachsen               |        |                   |         |                       |                               |                    |
| Telefon                                                                                                    |                             |        |                   |         |                       |                               |                    |
| Mobiltelefon                                                                                                    |                             |        |                   |         |                       |                               |                    |
| Fax                                                                                                    |                             |        |                   |         |                       |                               |                    |
| E-Mail *                                                                                                    | mustermann@muster.de        |        |                   |         |                       |                               |                    |
| De-Mail                                                                                                    |                             |        |                   |         |                       |                               |                    |
| Gruppe                                                                                                    |                             |        |                   |         |                       |                               |                    |
|                                                                                                    |                             |        |                   |         |                       |                               |                    |
|                                                                                                    |                             |        |                   |         |                       |                               |                    |
|                                                                                                    |                             |        |                   |         |                       |                               |                    |

🛊 -Pflichtfeld 🤇 🕹 Zurück 🛛 Registrierung abschließen 🛛 🖨 Ausdrucken

Prüfen Sie hier bitte noch einmal die Richtigkeit Ihrer Angaben und beenden Sie den Registrierungsvorgang mit dem Button "**Registrierung abschließen"**.

**<u>Hinweis</u>**: Sollte der Button "Registrierung abschließen" nicht, wie oben dargestellt, blau untermalt sein, ist in einer der Masken ein Pflichtfeld (\*) nicht befüllt worden. Der Registrierungsvorgang kann in diesem Fall so lange nicht abgeschlossen werden, bis dies nachgeholt wurde.

Der Abschluss des Registrierungsvorgangs wird mit folgender Beispielquittung bestätigt:

| Aktion erfolgreich abgeschlossen                                                                                                    |
|----------------------------------------------------------------------------------------------------|
| Sie wurden erfolgreich mit der Nutzer-ID <b>DE.Justiz.53060c0e-d3aa-47d4-a6cb-<br/>2604df0a6f99.d85d</b> registriert!                                  |
| Folgende Rollen wurden hinzugefügt und müssen noch von einem Identitätsadministrator<br>bestätigt werden:                                              |
| <ul> <li>Die neue Rolle JP-VP-Einsichtnehmer-SV muss bestätigt werden</li> <li>Die neue Rolle JP-VP-Einsichtnehmer-VV muss bestätigt werden</li> </ul> |
| Sie können sich nun mit Ihrem Benutzernamen und Ihrem Passwort am Webportal anmelden.                                                                  |
| ОК                                                                                                    |

Bitte notieren Sie sich die dann die vergebene Nutzer- ID und tragen Sie diese in das entsprechende Antragsformular "Antrag Behördenregistrierung" mit den anderen geforderten Angaben ein.

# 3. Freischaltung

Der Nutzer ist nach dem erfolgreichen Speichern nun registriert. Bevor Sie allerdings Auskünfte aus dem Vollstreckungsportal erhalten können, muss eine Freischaltung durch das Zentrale Vollstreckungsgericht in Niedersachsen beim Amtsgericht Goslar erfolgen.

### Hinweis:

Den entsprechenden Antrag finden Sie auf der Internetseite des Amtsgerichts Goslar - Zentrales Vollstreckungsgericht - unter dem Punkt "**Anträge /Leitfaden Behörden-Registrierung.**"

# 4. <u>Rollenwerte mit dem Recht zur Einlieferung von Eintragungsanordnungen und Vermögensverzeichnissen</u>

Um Eintragungsanordnungen oder Vermögensverzeichnisse an das Zentrale Vollstreckungsgericht übermitteln zu können, ist es notwendig, dass Sie sich das besondere elektronische Behördenpostfach (beBPo) administrieren lassen.

Ansprechpartner für die dieses Postfach ist IT. Niedersachsen.

Danach leiten Sie Ihren Antrag zwecks Erweiterung der SAFE-Rollenwerte auf

### ZENVG -VVB-EA ZENVG -VVB-VV

an das Zentrale Vollstreckungsgericht Niedersachsen weiter.

Hier wird ihr Antrag geprüft, die Rollenwerte hinzugefügt und freigegeben.